## greentraders

## Guide d'installation d'Open office

Open Office, la suite logicielle complète et gratuite pour gérer tous vos documents bureautiques :

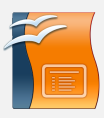

**Impress** : le module de présentation équivalent de MS-Powerpoint

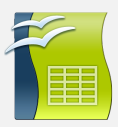

**Calc** : le tableur équivalent de MS-Excel

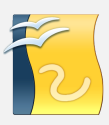

**Draw** : le module de dessin équivalent de MS-Publisher

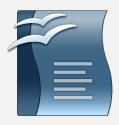

**Writer** pour votre traitement de texte équivalent de MS-Word

- 1. Télécharger le programme sur https://www.01net.com/telecharger/wi ndows/Bureautique/editeur\_de\_texte/ fiches/31555.html
- 2. Ouvrir le fichier .exe, un assistant s'ouvre, il suffit de le suivre pas à pas.

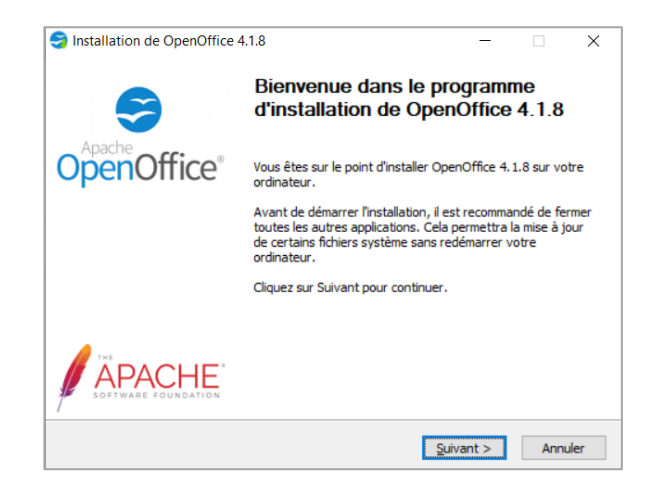

3. Choisir le dossier de destination pour décompresser le fichier et cliquez sur Installer

## greentraders

## Guide d'installation d'Open office

 Indiquer un nom d'utilisateur. A la mention « installer ce programme pour : », choisir « l'utilisateur en cours uniquement » si votre ordinateur ne comporte qu'une session. Cela évitera d'avoir des fichiers disséminés.

| 🛃 OpenOffice 4.1.8 - Assistant d'installation               | ×            |
|-------------------------------------------------------------|--------------|
| Informations client<br>Indiquez les informations demandées. | SopenOffice* |
| Nom utilisateur :                                           |              |
| Organisation :                                              |              |
| Installer ce programme pour :                               |              |
| OpenOffice 4.1.8 < Précédent Suivant >                      | Annuler      |

 Pour le type d'installation, choisir « Typique » pour installer l'intégralité de la suite Open Office

7. Votre installation est terminée !

| 🕼 OpenOffice 4.1                             | 1.8 - Assistant d'installation                                                                                                    | ×           |
|----------------------------------------------|----------------------------------------------------------------------------------------------------|-------------|
| <b>Type d'installati</b><br>Choisissez le ty | ion<br>pe d'installation qui correspond le mieux à vos besoins.                                                                             | SopenOffice |
| Sélectionnez ur                              | type d'installation.                                                                                                    |             |
| Typique                                      | Les composants principaux vont être installés. Recommandé por<br>plupart des utilisateurs.                                                  | ur la       |
| ) Installation                               | n personnalisée                                                                                                    |             |
| 1 <del>/</del> F                             | Séléctionnez les composants du programme à installer et<br>l'emplacement d'installation. Option recommandée pour les utili<br>expérimentés. | sateurs     |
| OpenOffice 4.1.8                             | < Précédent Sulvant >                                                                                                    | Annuler     |

| 🕼 OpenOffice 4.1.8 - Assistan | t d'installation                                                                                                    | ×  |
|-------------------------------|----------------------------------------------------------------------------------------------------|----|
|                               | L'assistant d'installation a terminé                                                                                |    |
| Apache<br>OpenOffice*         | L'assistant d'Installation a installé OpenOffice 4.1.8 avec succè<br>Cliquez sur Terminer pour quitter l'assistant. | s. |
|                               |                                                                                                    |    |
|                               | < Précédent <b>Terminer</b> Annuler                                                                                 |    |